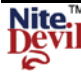

# NiteDevil CAM950/955/960 Covert Modules

This **NiteDevil Camera** is a miniature covert camera measuring only 36.5mm wide x 36.5mm high and includes a free fixing bracket. *Available in three lens options.* 

CAM950 - 3.6mm board lens, CAM955 - 3.7mm flat pinhole lens CAM960 - 3.7mm cone pinhole lens.

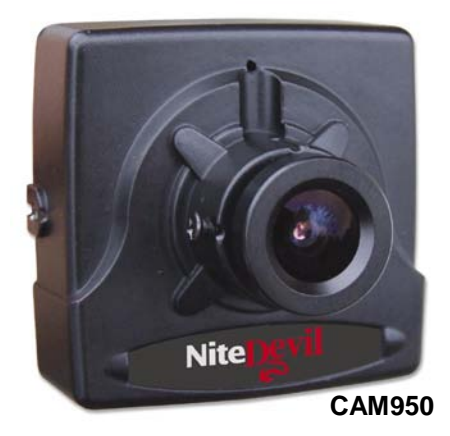

All 3 cameras provide a resolution of **600TVL** in colour and **700TVL** in b/w. These cameras come with many of the NiteDevil features including an OSD menu, the SENS-UP feature allowing minimum illumination down to an incredible **0.00019 Lux** and a **WDR** option. The cameras run on a 12V DC supply and only draw 90mA allowing it to be used effectively in covert systems.

# **Features**

- ✓ 1/3" Sony Super HAD CCD 600/700 TVL
- ✓ Wide Dynamic Range setting
- ✓ 3 Lens Options
- ✓ Built-in OSD menu
- ✓ Miniature covert camera
- ✓ Free mounting bracket

- ✓ Low Light 0.00019Lux
- ✓ 12V DC 90mA power consumption
- ✓ SENS-UP auto function 2x 256x
- ✓ Built-in 3DNR function
- ✓ Auto BLC function
- ✓ Electronic Shutter

# **Powering the Camera**

The dome requires a 12v DC regulated power supply providing a minimum of 120mA. When connecting to 12v DC power supply, always use a regulated supply. The camera has a 2.1 power jack plug.

# **Connecting Video**

Connect a BNC cable to the BNC connector on the camera and connect cable to monitor or DVR as required. You will need a female to female BNC connector when connecting to a DVR

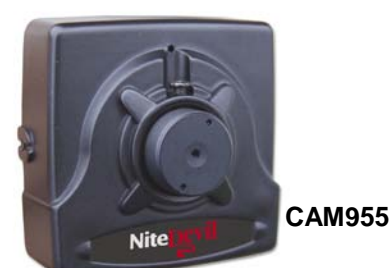

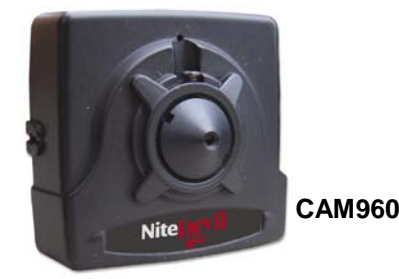

Precautions

Do not install the camera in extreme temperature conditions. Only use the camera where temperatures are between -20 degrees centigrade and +50 degrees centigrade.

Never install the camera in damp or humid conditions. This can affect image quality.

This camera requires stable lighting conditions to operate effectively.

Do not touch the front lens of the camera. Fingerprints can stain the lens glass.

The camera must not be placed directly facing the sun or strong light. This may damage the camera CCD.

Never expose the camera to rain or liquids. These will corrode the camera electronics.

Do not subject the camera to vibration as it may cause camera malfunctions.

Only use this camera internally.

## Email: <u>support@nitedevil.com</u>

| 1. LENS DC                                                                                                    |
|----------------------------------------------------------------------------------------------------|
| <ul> <li>2. EXPOSURE</li> <li>3. WHITE BAL</li> <li>4. DAY NIGHT</li> <li>4. DAY NIGHT</li> <li>5. 3DNR</li> <li>6. SPECIAL</li> <li>6. SPECIAL</li> <li>7. ADJUST</li> <li>8. RESET</li> <li>9. EXIT</li> </ul> |

**SET BUTTON**: Displays menu on the screen. Press button down to confirm status or after changing a selected item.

**UP/ DOWN BUTTON:** Used to move cursor up and down to select a menu item.

**LEFT & RIGHT BUTTONS:** Moves cursor left and right or change the value of a selected item.

FUNCTION MENU STRUCTURELENS•DC•MANUALEXPOSURE•SHUTTER•BRIGHTNESS•AGC•SENSE-UP•BLC / HSBLC•D-WDRWHITE BAL•AWB•AWC- SET•MANUAL

WHITE BAL ■INDOOR OUTDOOR ■ATW DAY NIGHT ∎B/W ■COLOUR ■AUTO ■EXT 3 DNR ■OFF ■ON ■MOTION SPECIAL ■CAM TITLE ■D-EFFECT ■RS485 ■PRIVACY ■SYNC ■LANGUAGE ADJUST ■SHARPNESS ■BLUE ■RED RESET ■FACTORY EXIT

**NOTE:** All menu items with the *icon* require the SET button to be depressed. If - - - is displayed then feature is unavailable on this camera.

To display the OSD menu press the SET button down for 3 seconds. Menu closes when no operation.

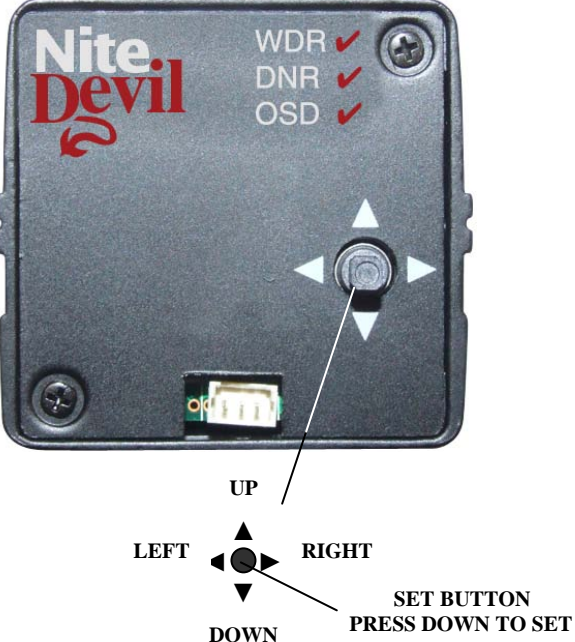

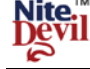

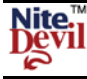

| Menu Settings |          |
|---------------|----------|
| 1. LENS       | MANUAL   |
| 2. EXPOSURE   |          |
| 3. WHITE BAL  | AWB      |
| 4. DAY NIGHT  | AUTO     |
| 5. 3DNR       | on 🛋     |
| 6. SPECIAL    |          |
| 7. ADJUST     |          |
| 8. RESET      |          |
| 9. EXIT       | <b>4</b> |

#### LENS

When the SETUP menu screen is displayed, select LENS by using the UP & DOWN buttons so that the arrow selects LENS.

Select the connected type by using the LEFT & RIGHT buttons.

Selecting MANUAL selects manual lens

Selecting DC selects Auto Iris Lens. When DC is selected you can select the brightness control by pressing the SET button. Set range between  $0 \sim 100$ .

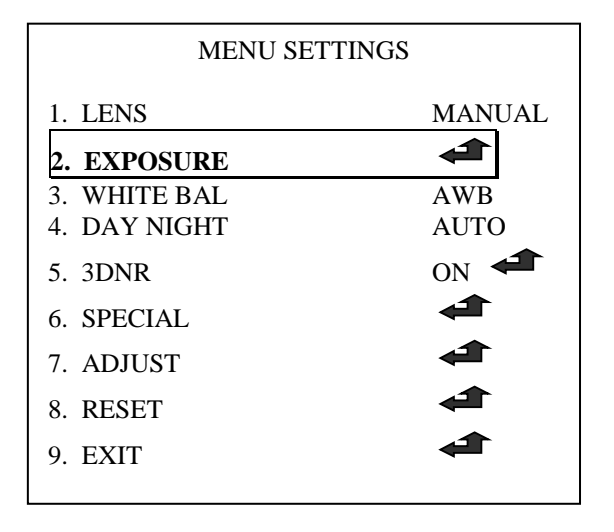

| EXPOSURE                                                           |                                                |
|--------------------------------------------------------------------|------------------------------------------------|
| SHUTTER<br>BRIGHTNESS<br>AGC<br>SENSE-UP<br>BLC<br>D-WDR<br>RETURN | 1/250<br>MIDDLE<br>OFF<br>OFF<br>INDOOR<br>RET |
| RETURN                                                             | RET 🗲                                          |

SHUTTER AUTO, 1/50, FLK, 1/250, 1/500, 1/2000, 1/5000, 1/100000, x256, x128, x64, x32, x16, x8, x4, x2 Select EXPOSURE by using UP & DOWN buttons and then select desired mode. AUTO Select this mode to control the shutter speed automatically.

FLK Select this mode if flickering occurs on screen.

BRIGHTNESS (1 - 100) You can control the brightness by using the LEFT & RIGHT buttons in Manual lens mode.

#### AGC OFF / LOW / MIDDLE / HIGH

Set AGC from low to high gain. Note that the higher the gain level, the brighter the screen but the higher noise level. Note that if AGC shows - - - then RESET the camera.

# SENSE-UP OFF / AUTO 🖛 x2 / x4 / x8 / x16 / x32 / x64 / x128 / x256

When it is dark the camera automatically detects the light level and tries to compensate by maintaining a clear picture. **OFF** The option is deactivated when the OFF option is selected or when AGC is OFF or DAY&NIGHT is OFF. **AUTO** You can adjust brightness by increasing/decreasing the shutter speed ( $x_2 \sim x_{256}$ ) Note that noise can be amplified as SENSE-UP in increased.

# BLC OFF/BLC 🛹 / HSBLC 🚅

Backlight compensation allows you to get a clear picture even when objects are in a strong backlight.

BLC 🚅

Selecting BLC and pressing SET button enters the BLC menu.

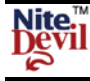

## BLC / HSBLC MENUS

| GAIN<br>DEFAULT | LOW               |
|-----------------|-------------------|
| LEFT/RIGHT      | <u> <u>I</u> </u> |
| WIDTH           | <u>    I</u>      |
| TOP/BOTTOM      | <u>I</u>          |
| HEIGHT          | <u> <u>I</u> </u> |
| RETURN          |                   |

This menu allows a selected area of the picture to be viewed more clearly in varying light conditions.

#### GAIN LOW / MIDDLE / HIGH

Select the level of gain by selecting low, middle or high.

**DEFAULT** Press SET button to select default option.

The **LEFT/RIGHT, WIDTH, TOP/BOTTOM** and **HEIGHT** are used to create a window and place it in the picture view using BLC. When there is a bright light e.g headlights on a car, using the **HSBLC** menu may compensate for this condition so allowing you to view a car number plate that would otherwise be obliterated by the light level.

#### D-WDR OFF / INDOOR / OUTDOOR

Digital Wide Dynamic Range allows de-saturation of light in a single pixel so providing the mean light level overall. This allows a scene that may include for example objects that show light and shade and then compensates by providing an overall balanced light view. WDR can be set to INDOOR, OUTDOOR or OFF.

| MENU SE      | ITINGS |
|--------------|--------|
| 1. LENS      |        |
|              |        |
| 2. EXPOSURE  |        |
| 3. WHITE BAL | AWB    |
| 4. DAY NIGHT | AUTO   |
| 5. 3DNR      | ON     |
|              |        |
| 6. SPECIAL   |        |
| 7. ADJUST    |        |
| 8. RESET     |        |
| 9. EXIT      |        |
|              |        |

#### WHITE BAL ATW / AWB / AWC → SET / MANUAL / INDOOR / OUTDOOR

**ATW** Auto Tracking White Balance. Suitable for viewing objects with changing colour temperature. Select when colour temperature between 2,500°K and 9,800°K.

**AWB** Auto White Balance. This uses stored settings for white balance and is most suitable where there is little change in light source.

AWC  $\rightarrow$  SET The auto white-balance control analyses the incoming light and estimates the best camera setting for pleasing colors.

**MANUAL** This option allows the blue and red colours to be manually set.

**INDOOR** Select this when the colour temperature is around 3,100°K. **OUTDOOR** Select this when the colour temperature is around 5,100°K.

#### **SPECIAL NOTE:**

In the event that problems are found with the white balance settings, it is recommended that the AWC mode is selected. These problems can be:-

- (i) When the colour temperature in the environment is beyond the control range.
- (ii) If the camera is situated close to a fluorescent light white balance may become unstable.

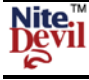

| MENU SET     | TINGS    |
|--------------|----------|
| 1. LENS      |          |
|              | MANUAL   |
| 2. EXPOSURE  | <b>A</b> |
| 3. WHITE BAL | AWB      |
| 4. DAY NIGHT | AUTO     |
| 5. 3DNR      | ON       |
| <b>4</b>     |          |
| 6. SPECIAL   | <b>4</b> |
| 7. ADJUST    | <b>A</b> |
| 8. RESET     | <b>A</b> |
| 9. EXIT      | <b>A</b> |
|              |          |

DAY NIGHT COLOUR / AUTO 4/ EXT / BW

**COLOUR** The option will always display in colour.

**AUTO** This option allows colour mode during day and b/w at night or when ambient light levels are low. To setup the switching time or speed press the SET button.

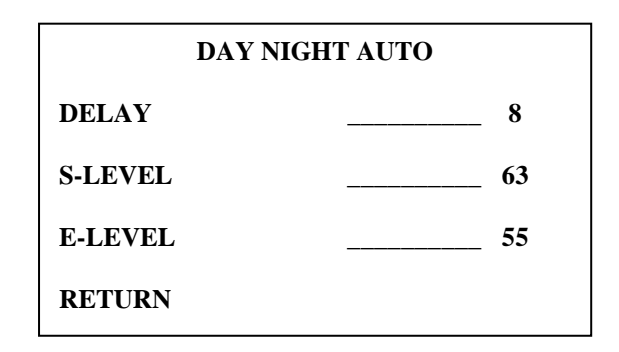

DELAY The seconds before the switch from one mode to the next mode.S-LEVEL The setting of the brightness illumination before switching from colour to b/wE-LEVEL The setting of the brightness illumination before switching from b/w to colour

**EXT** This deactivates the EXT function.

**BW** This option will always display in black and white.

**SPECIAL NOTE:** You cannot control the DAY/NIGHT menu when AGC in the EXPOSURE menu is set to OFF. If it is, then DAY and NIGHT mode will operate only in COLOUR mode.

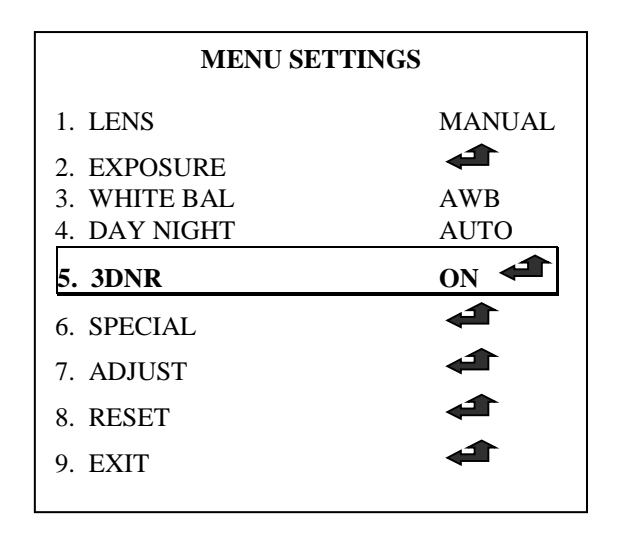

3DNR OFF/ON

Digital Noise Reduction reduces the background noise in a low light environment.

Select ON and press SET button to enter 3DNR menu.

|        | 3DNR  |
|--------|-------|
| LEVEL  | 56    |
| RETURN | RET 🗲 |

**OFF** Deactivates 3DNR. Noise is not reduced. **ON** Activates 3DNR so that noise is reduced.

## **SPECIAL NOTE:**

You cannot set the 3DNR to ON or OFF when the AGC mode in the EXPOSURE menu is set to OFF. When adjusting the noise reduction level in this mode, the higher the setting the more the noise level will be reduced but the more likely ghosting will occur.

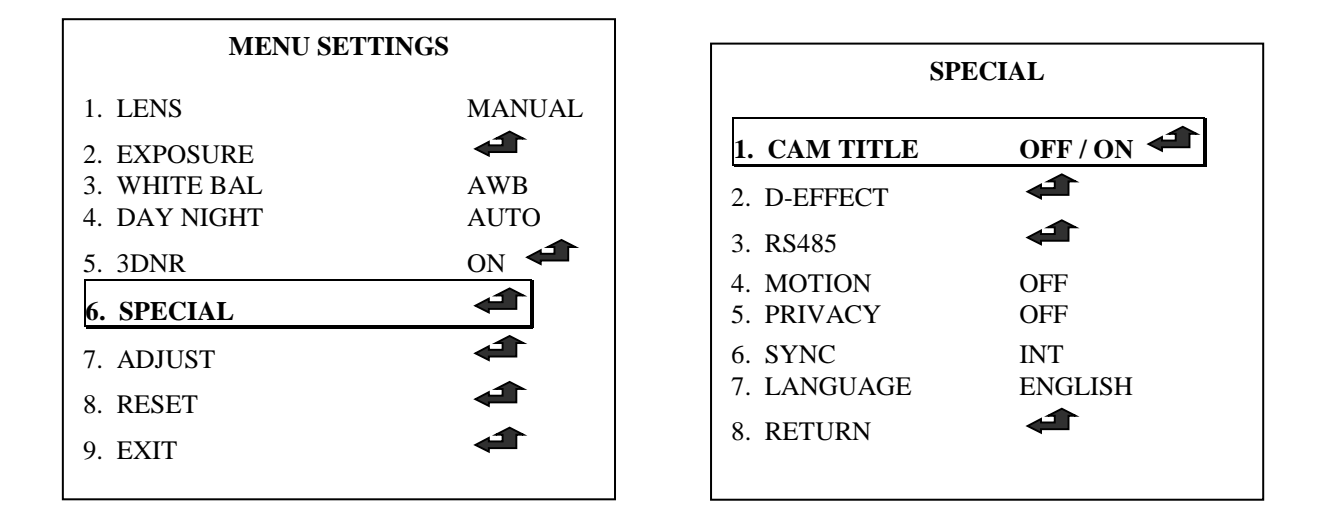

CAM TITLE Allow the display of a 15 character camera title displayed on the monitor.

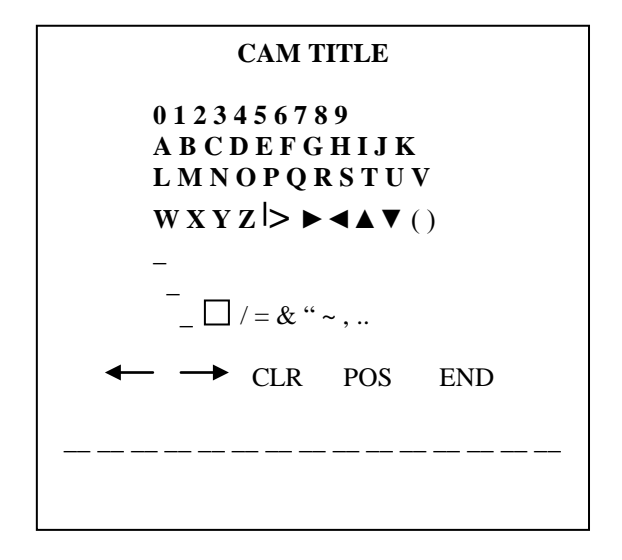

## CAM TITLE

If you wish to display the camera title you must switch camera title to ON. Note that if the CAM TITLE is OFF no title is

Note that if the CAM TITLE is OFF no title is displayed on the monitor even if one is entered. Move up and down buttons to select CAM TITLE and switch it ON. Then press the SET button and move to the required character using the direction buttons and press the SET button to select. Repeat to select up to 15 characters. If you move to CLR and press the SET button all characters are cleared. To edit a character select the character bottom left arrow and press SET button, move the cursor over the character to be edited, then select the character required and press the SET button. Then select POS to position cam title, press SET, move to the position required and select END. Press SET again to return to SPECIAL menu.

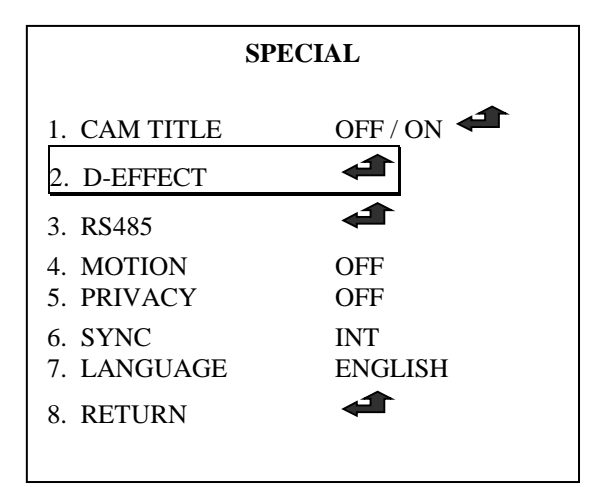

| D-EFFECT  |                                 |
|-----------|---------------------------------|
| FREEZE    | OFF / ON                        |
| MIRROR    | MIRROR / V-FLIP / ROTATE<br>OFF |
| D-ZOOM    | OFF / ON 🛋                      |
| GAMMA     | 0.45                            |
| NEG IMAGE | OFF / ON                        |
| RETURN    | RET 🚅                           |

## **D-EFFECT**

This option covers the display effects that can be selected.

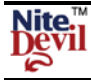

## FREEZE OFF / ON

This option if set to ON will freeze current picture. Select OFF to revert to normal video

### MIRROR MIRROR / ROTATE / V-FLIP / OFF

This option allows the normal video displayed to be switched to vertical flip, horizontal flip, both or none.

| MIRROR    | This flips the camera view vertically on the screen.                |
|-----------|---------------------------------------------------------------------|
| ROTATE    | This flips the camera view horizontally on the screen.              |
| V-FLIP    | This flips the camera horizontally and vertically on the screen.    |
| D-ZOOM    | <b>OFF / ON</b> <sup>(1)</sup> This option switches on digital zoom |
| GAMMA     | The standard value is 0.45 The values $0.05 \sim 1.00$ can be set.  |
| NEG IMAGE | <b>OFF / ON</b> A colour negative image can be set.                 |

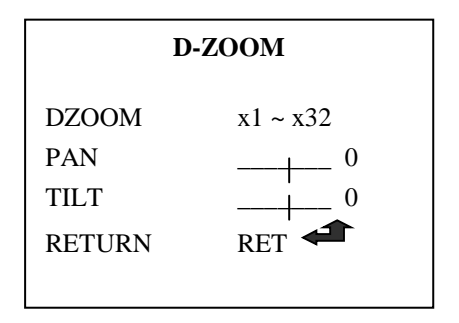

**RETURN** Returns to the SPECIAL menu.

| SPECIAL                                         |                |
|-------------------------------------------------|----------------|
| <ol> <li>CAM TITLE</li> <li>D-EFFECT</li> </ol> | OFF / ON       |
| 3. RS485<br>4. MOTION                           | OFF            |
| 5. PRIVACY                                      | OFF            |
| 6. SYNC<br>7. LANGUAGE<br>8. RETURN             | INT<br>ENGLISH |

## MOTION

Motion can be detected in 1 – 4 areas. You can select 1-4 areas in SENSITIVITY setting. To see the MOTION DETECTION message displayed on the monitor, MOTION VIEW must be set. **RS485** This option is not available on this camera.

**MOTION** This option allows motion detection to be set and although it does not output an alarm on this camera it can be used to display MOTION DETECTION on the monitor.

| MOTION       |            |  |
|--------------|------------|--|
| AREA SELECT  | AREA 1 ~ 4 |  |
| AREA DISPLAY | ON / OFF   |  |
| LEFT / RIGHT | 51         |  |
| TOP / BOTTOM |            |  |
| HEIGHT       | 30         |  |
| SENSITIVITY  | 34         |  |
| MOTION VIEW  | OFFI∕ON    |  |
| RETURN       | END ←      |  |

AREA SELECT 1~4 Select the area required. AREA DISPLAY ON / OFF Determines whether to use the motion area selected in SENSITIVITY.

| LEFT/RIGHT<br>WIDTH<br>TOP/BOTTOM<br>HEIGHT<br>SENSITIVITY | Determines the vertical axis for area.<br>Adjusts the selected vertical area.<br>Determines the horizontal axis for area.<br>Adjusts the selected horizontal area.<br>You can select up to 4 areas. The higher the sensitivity the smaller the change to initiate<br>motion detection. |
|------------------------------------------------------------|----------------------------------------------------------------------------------------------------|
| MOTION VIEW                                                | If you set this option to ON you can select an area colour and display MOTION DETECTION on the monitor.                                                                                                    |
| RETURN                                                     | Return to SPECIAL menu.                                                                                                    |

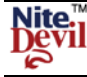

| SPECIAL                                                                                 |                       |  |  |
|-----------------------------------------------------------------------------------------|-----------------------|--|--|
| <ol> <li>CAM TITLE</li> <li>D-EFFECT</li> <li>RS485</li> <li>MOTION</li> </ol>          | OFF / ON              |  |  |
| <ol> <li>5. PRIVACY</li> <li>6. SYNC</li> <li>7. LANGUAGE</li> <li>8. RETURN</li> </ol> | OFF<br>INT<br>ENGLISH |  |  |

PRIVACY ON/OFF

Allows an area on screen to be hidden.

| PRIVACY      |            |  |  |  |
|--------------|------------|--|--|--|
| AREA SELECT  | AREA 1 ~ 8 |  |  |  |
| AREA DISPLAY | ON / OFF   |  |  |  |
| LEFT / RIGHT | 51         |  |  |  |
| WIDTH        | 42         |  |  |  |
| TOP / BOTTOM | 38         |  |  |  |
| HEIGHT       | 30         |  |  |  |
| COLOUR       | 34         |  |  |  |
| RETURN       | END 🗲      |  |  |  |

AREA SELECT 1 ~ 8 Select the area required. AREA DISPLAY ON / OFF Determines whether to use the area selected in AREA SELECT.

| LEFT/RIGHT                              | Determines the vertical axis for area.                                                                                                    |
|-----------------------------------------|----------------------------------------------------------------------------------------------------|
| WIDTH                                   | Adjusts the selected vertical area.                                                                                                    |
| <b>TOP/BOTTOM</b>                       | Determines the horizontal axis for area.                                                                                                    |
| HEIGHT                                  | Adjusts the selected horizontal area.                                                                                                    |
| COLOUR                                  | You can select area colour from $0 \sim 15$ .                                                                                                    |
| WIDTH<br>TOP/BOTTOM<br>HEIGHT<br>COLOUR | Adjusts the selected vertical area.<br>Determines the horizontal axis for area.<br>Adjusts the selected horizontal area.<br>You can select area colour from 0 ~ 15. |

**RETURN** Return to SPECIAL menu.

| SPECIAL                                     |                |  |  |
|---------------------------------------------|----------------|--|--|
| 1. CAM TITLE                                | OFF / ON       |  |  |
| 2. D-EFFECT                                 |                |  |  |
| 3. RS485                                    | <b>4</b>       |  |  |
| <ol> <li>MOTION</li> <li>PRIVACY</li> </ol> | OFF<br>OFF     |  |  |
| 6. SYNC<br>7. LANGUAGE                      | INT<br>ENGLISH |  |  |
| 8. RETURN                                   | 4              |  |  |
|                                             |                |  |  |

**SYNC INT** This option is not selectable.

## LANGUAGE

English, Chinese or Japanese.

If you change this you can work out how to return to English by selecting option 7.

**RETURN** Returns to SPECIAL menu.

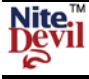

| MENU SETTINGS                                                               |             |  |  |  |
|-----------------------------------------------------------------------------|-------------|--|--|--|
| 1. LENS                                                                     | MANUAL      |  |  |  |
| <ol> <li>2. EXPOSURE</li> <li>3. WHITE BAL</li> <li>4. DAY NIGHT</li> </ol> | AWB<br>AUTO |  |  |  |
| 5. 3DNR                                                                     | ON 🗲        |  |  |  |
| 6. SPECIAL                                                                  |             |  |  |  |
| 7. ADJUST                                                                   | <b>4</b>    |  |  |  |
| 8. RESET                                                                    |             |  |  |  |
| 9. EXIT                                                                     | <b>4</b>    |  |  |  |
|                                                                             |             |  |  |  |

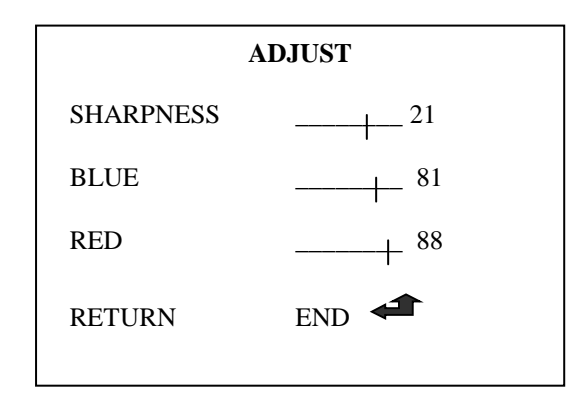

## ADJUST

This option is used to improve the sharpness of the picture and balance the blue and red colour.

#### SHARPNESS

This sets the sharpness by moving the direction keys to right or left. Parameter ranges from  $0 \sim 31$ .

#### BLUE

This sets the overall blue hue. Parameter ranges from  $0 \sim 100$ .

#### RED

This sets the overall red hue. Parameter ranges from  $0 \sim 100$ .

#### RETURN

This returns to the main menu.

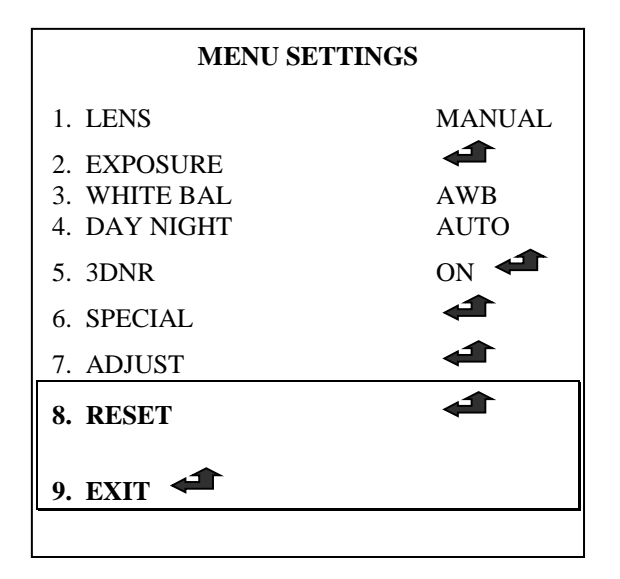

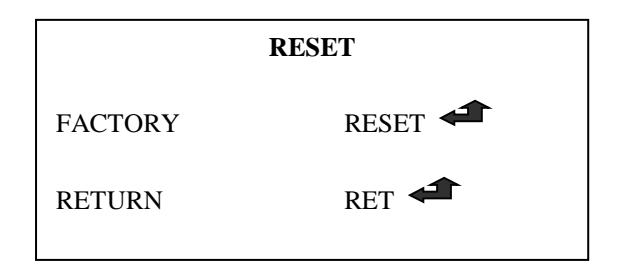

## RESET

This option resets the camera to factory defaults.

### RETURN

Returns to main menu

## EXIT

This saves the changes made and exits the main menu.

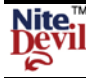

# **TECHNICAL SPECIFICATIONS**

| FUNCTION                     | CAMERA MODEL                                                |                               |                               |  |  |
|------------------------------|-------------------------------------------------------------|-------------------------------|-------------------------------|--|--|
| Camera Model                 | CAM950                                                      | CAM955                        | CAM960                        |  |  |
| Imaging Sensor               | 1/3" SONY Super HAD CCD 11                                  |                               |                               |  |  |
| Signal System                | NTSC: 525 Lines / PAL: 625 Lines                            |                               |                               |  |  |
| Scanning System              |                                                             | 2:1 Interlace                 |                               |  |  |
| Scanning Frequency           |                                                             | H:15.625Hz / V:50Hz           |                               |  |  |
| S/N Ratio                    | More than 52dB (AGC Off)                                    |                               |                               |  |  |
| Horizontal Resolution        | 600 TVL (Colour) / 700 TVL (B/W)                            |                               |                               |  |  |
| Video Output Level           |                                                             | 1.0 vp~p (75 ohm, composite)  |                               |  |  |
| Lens                         | 3.6mm Board (92°)                                           | 3.7mm Flat (92°)              | 3.7mm Pinhole (92°)           |  |  |
| Minimum Illumination         | Colour: 0.03Lux(@F1.), 0.00019(Sens-up 256x)                |                               |                               |  |  |
| Sync System                  | Internal                                                    |                               |                               |  |  |
| On Screen Display            | Built-in (Multi-language support)                           |                               |                               |  |  |
| Electronic Shutter Speed     | Auto/FLK                                                    |                               |                               |  |  |
|                              |                                                             | PAL: 1/50sec ~ 1/100,000sec   |                               |  |  |
| White Balance                | AWB / AWC-Set / Manual / Indoor / Outdoor / ATW             |                               |                               |  |  |
| Backlight Compensation       | BLC / HSBLC / Off                                           |                               |                               |  |  |
| D-WDR                        | Indoor / Outdoor / Off                                      |                               |                               |  |  |
| Gain Control                 |                                                             | Low / Middle / High / Off     |                               |  |  |
| Adjust                       | Contrast / Sharpness / CB_Gain / CR_Gain (Level Adjustable) |                               |                               |  |  |
| Language                     | Korean / English / Chinese / Japanese (selectable)          |                               |                               |  |  |
| Camera Title                 | On / Off (Selectable)                                       |                               |                               |  |  |
| Day & Night                  | Auto / B.W / Colour (selectable) / EXT                      |                               |                               |  |  |
| Digital Zoom                 | On / Off (0x ~ 32x)                                         |                               |                               |  |  |
| Motion Detection             | On / Off (4 zone selectable)                                |                               |                               |  |  |
| Privacy Masking              | On / Off (8 zone selectable)                                |                               |                               |  |  |
| 3DNR Digital Noise Reduction | On /Off (Selectable)                                        |                               |                               |  |  |
| Sens-up (Frame Integration)  | On / Off (Selectable limit ~ 256x)                          |                               |                               |  |  |
| D-Effect                     | Freeze / Mirror / D-Zoom / Gamma / Neg. Image               |                               |                               |  |  |
| Supplied Voltage             | 12v DC                                                      |                               |                               |  |  |
| Power Consumption            | 90 mA / 1.6W                                                |                               |                               |  |  |
| Infra Red Sensitive          | Yes                                                         |                               |                               |  |  |
| Dimensions                   | 36.5(W) x 36.5(H) x 30(D)mm                                 | 36.5(W) x 36.5(H) x 19.7(D)mm | 36.5(W) x 36.5(H) x 19.7(D)mm |  |  |
| Weight                       | Approx. 50g                                                 |                               |                               |  |  |

All specifications are approximate. Kovert.com reserves the right to change any product specifications or features without notice. Whilst every effort is made to ensure that these instructions are complete and accurate, kovert.com cannot be held responsible in any way for any losses, no matter how they arise, from errors or omissions in these instructions, or the performance or non-performance of the equipment that these instructions refer to.

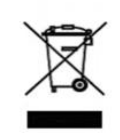

This symbol on the products and/or accompanying documents means that used electronic equipment must not be mixed with general household waste. For treatment, recovery and recycling please return this unit to your trade supplier or local designated collection point as defined by your local council.

WEE/CG0783SS